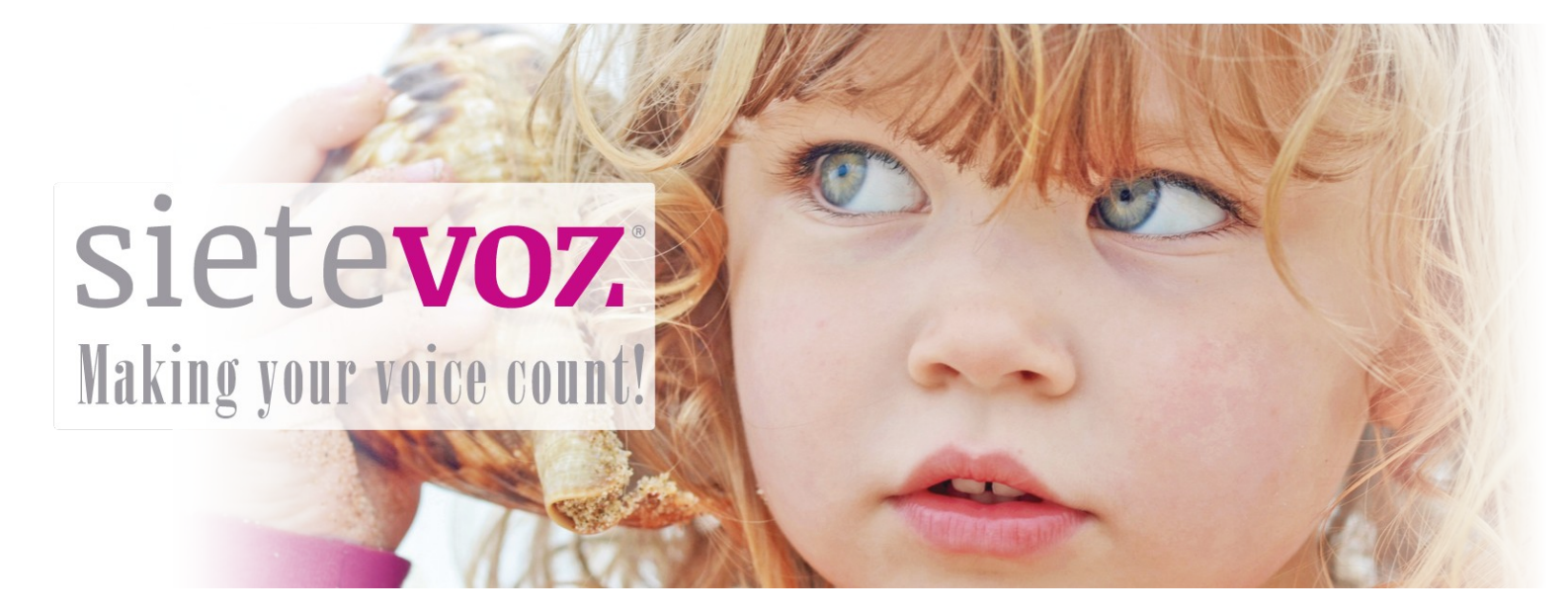

### **Terminales certificados con SieteVOZ**

Softphone VoIP SFL Phone

Fecha de certificación: 28/04/2016 Responsable de la certificación: Antonio Cobos

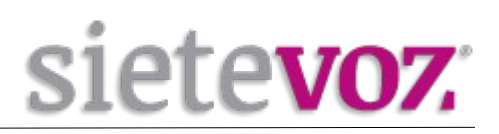

# Índice

|                                                | ) |
|------------------------------------------------|---|
| Objeto                                         | 3 |
| Configuración de cuentas                       | 4 |
| Configuración de la extensión en la centralita | 4 |
| Configuración de la extensión en el Software   | 5 |
| Configuración de funciones adicionales         | 6 |
| Opciones de llamada                            | 6 |
| Configuración Buzón de Voz                     | 7 |

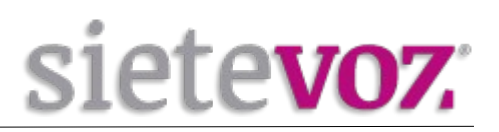

## Introducción

Objeto

El presente documento garantiza el buen funcionamiento del Software VoIP que ha sido certificado para conectarse y funcionar correctamente como extensiones de las centralitas virtuales VoIP de SieteVOZ.

En el documento se describen las configuraciones básicas y se detalla el procedimiento de configuración que ha sido probado y con el que se garantiza el buen funcionamiento de dicho Software.

SFL Phone es un software que es utilizado para realizar llamadas a otros softphones o a otros teléfonos convencionales usando VoIP a través de los protocolos SIP o IAX2.

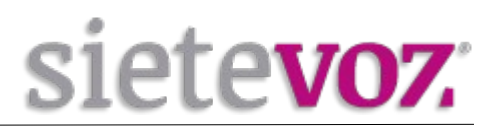

### **Configuración de cuentas**

#### Configuración de la extensión en la centralita

Accedemos al interfaz web de la centralita de SieteVOZ: "PBX", "Extensiones": Seleccionamos "Dispositivo SIP genérico":

Add SIP Extension

| Extensión del usuario                   | 501            |          |  |
|-----------------------------------------|----------------|----------|--|
| Nombre para mostrar®                    | Usuario        |          |  |
| CID Num Alias                           | - Sudito       |          |  |
| Alias SIP                               |                |          |  |
| - Opciones de la extensión              |                |          |  |
| CID saliente                            | 90000000       |          |  |
| Asterisk Dial Options                   |                | Override |  |
| Ring Time                               | Por defecto 🗾  |          |  |
| Call Forward Ring Time                  | Por defecto 💌  |          |  |
| Outbound Concurrency Limit®             | No Limit 💌     |          |  |
| Llamada en espera®                      | Deshabilitar 💌 |          |  |
| Internal Auto Answer®                   | Deshabilitar 💌 |          |  |
| Call Screening                          | Deshabilitar 🗾 |          |  |
| Pinless Dialing                         | Deshabilitar 💌 |          |  |
| CID de emergencia                       |                |          |  |
| - Assigned DID/CID                      |                |          |  |
| Descripción del DID ®                   |                |          |  |
| Añadir DID entrante                     |                |          |  |
| Añadir CID saliente 💿                   |                |          |  |
| - Opciones del dispositivo              |                |          |  |
| Este dispositivo usa la tecnología sip. |                |          |  |
| secret                                  | supersecret    |          |  |
|                                         |                |          |  |
| dtmfmode <sup>®</sup>                   | RFC 2833       |          |  |

Extensión del usuario: [Número de extensión] Nombre para mostrar: [Nombre textual del usuario de la extensión] CID saliente: [DDI que se mostrará como el llamante, Caller ID] secret: [Contraseña asignada a la extensión] nat: [Poner a "Sí" si la extensión está tras un NAT]

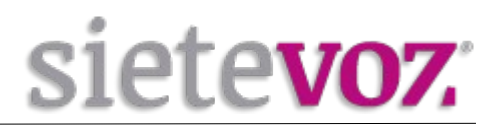

En el caso de IAX2 tendremos que cambiar el campo "requirecalltoken" habrá que ponerlo en "Auto" quedando igual los demás datos.

requirecalltoken®

Auto 💌

#### Configuración de la extensión en el Software

En el interfaz de la aplicación seleccionamos "Editar", "Cuentas" y le daremos a "Añadir" entonces nos abrirá una ventana en que la tendremos que rellenarla con los siguientes datos:

| Basico   | Sonido                 | Avanzado    | Seguridad         |                      |
|----------|------------------------|-------------|-------------------|----------------------|
| arám     | etros de               | cuenta      |                   |                      |
| Alias    |                        |             |                   | Usuario              |
| Protoc   | olo                    |             |                   | SIP 🗸                |
| Nombr    | e de equi              | ipo         |                   | pbx.sietevoz.com     |
| Usuari   | O                      |             |                   | 8 500                |
| Contra   | seña                   |             |                   |                      |
|          |                        |             |                   | 🔲 Mostrar contraseña |
| Proxy    |                        |             |                   |                      |
| Númer    | o <mark>de</mark> buzo | ón de voz   |                   | *97                  |
| Agente   | e de usua              | rio         |                   | SFLphone/1.3.0       |
| 🗌 Re     | sponder a              | automaticar | nente las llamada | 35                   |
| lotifica | ar prese               | ncia        |                   |                      |
| Ac       | tivar                  |             |                   |                      |

Configuramos los siguientes valores y los demás los dejamos por defecto:

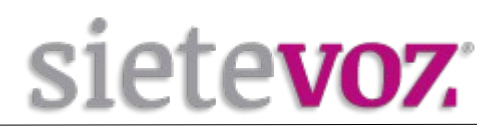

Alias: [Nombre textual del usuario de la extensión] Usuario: [Número de extensión] Protocolo: [SIP o IAX] Contraseña: [Contraseña asignada a la extensión] (Por seguridad se recomienda no asignar contraseñas simples. Se recomienda emplear contraseñas de, al menos, 20 caracteres entre números y letras mayúsculas y minúsculas.)

Nombre del equipo: [IP o FQDN de la centralita]

Si la cuenta configurada es IAX2 solo tendremos que cambiar el Protocolo y elegir IAX.

| Configu              | ración de cuentas |
|----------------------|-------------------|
| Básico Sonido        |                   |
| Parámetros de cuenta |                   |
| Alias                | Usuario           |
| Protocolo            |                   |

Y pulsamos Aplicar para guardar la extensión.

# **Configuración de funciones adicionales**

**Opciones de llamada** 

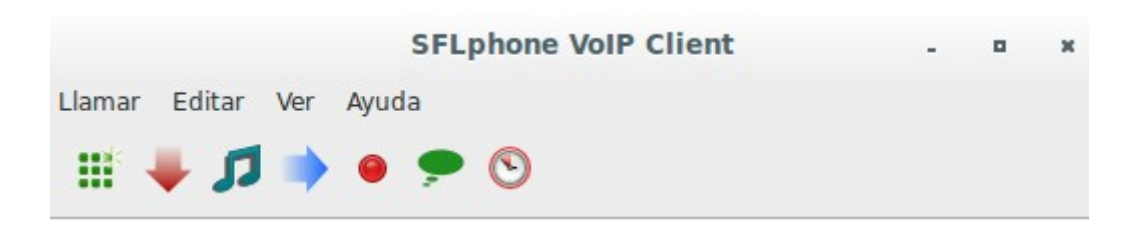

Una vez que estemos en llamada podremos:

Con el 1º icono de los cuadrados marcar para llamar a otro número y automáticamente la llamada que estaba activa se pone en espera.

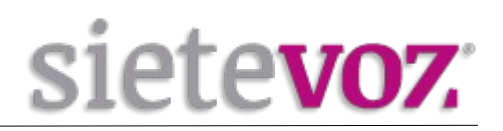

Con el 2º icono colgaremos la llamada.

Con el 3º icono pondremos la llamada en espera.

Con el 4º icono podremos hacer una transferencia a otra extensión de la llamada que estemos recibiendo.

Con el 5º icono podremos grabar la llamada.

Con el 6º icono podremos enviar un mensaje.

Con el 7º icono puedes ver el historial de llamadas realizadas.

#### Configuración Buzón de Voz

En el interfaz de la aplicación seleccionamos "Editar", "Cuentas" y le daremos a "Añadir" entonces nos abrirá una ventana y en "Número de buzón de voz" pondremos (\*97):

| asico pornao pranzado pegandaa       |                      |
|--------------------------------------|----------------------|
| arámetros de cuenta                  |                      |
| Alias                                | Usuario              |
| Protocolo                            | SIP V                |
| Nombre de equipo                     | pbx.sietevoz.com     |
| Usuario                              | 8 500                |
| Contraseña                           | ••••••••••••         |
|                                      | 🔲 Mostrar contraseña |
| Proxy                                |                      |
| Número de buzón de voz               | *97                  |
| Agente de usuario                    | SFLphone/1.3.0       |
| Responder automaticamente las llamad | las                  |
| lotificar presencia                  |                      |
| Activar                              |                      |

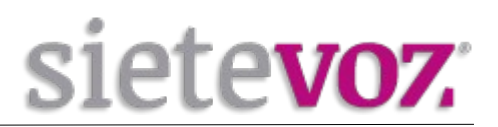

Y para realizar la llamada al correo tendremos que pulsar al icono del sobre.

|                   | SFLphone VoIP Client | - | ۰ | × |
|-------------------|----------------------|---|---|---|
| Llamar Editar Ver | Ayuda                |   |   |   |
| <b>III 🛇</b> 🖹    |                      |   |   |   |